Workshop kerstkaart maken

en versturen via E-mail

Als voorbereiding ga je een kerstkaart zoeken op google.

Open daarvoor de zoekmachine Google en type in het zoekvenster "Kerstkaart 2021"

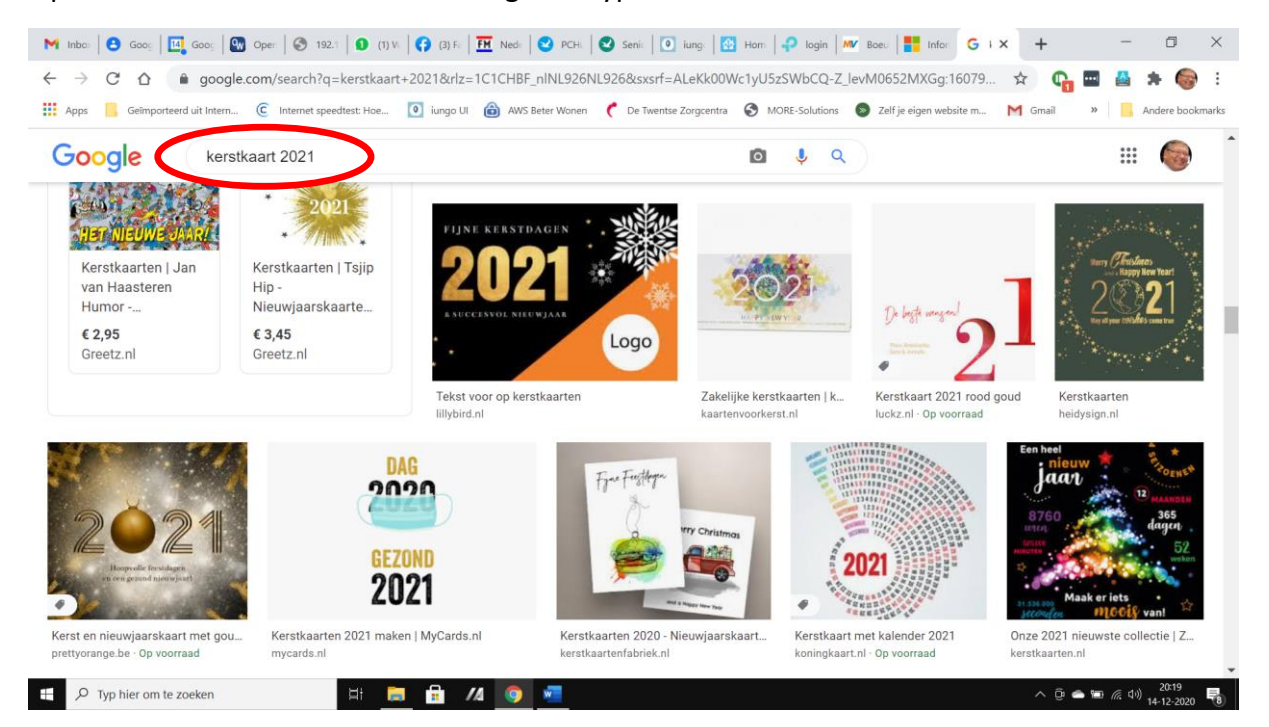

## Klik daarna in de menubalk op Afbeeldingen

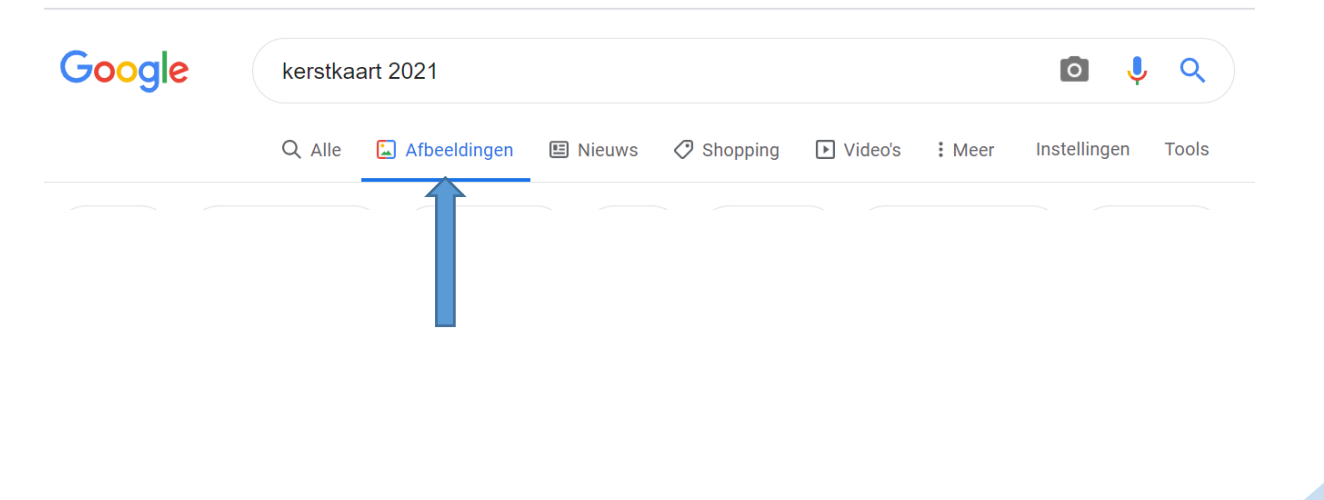

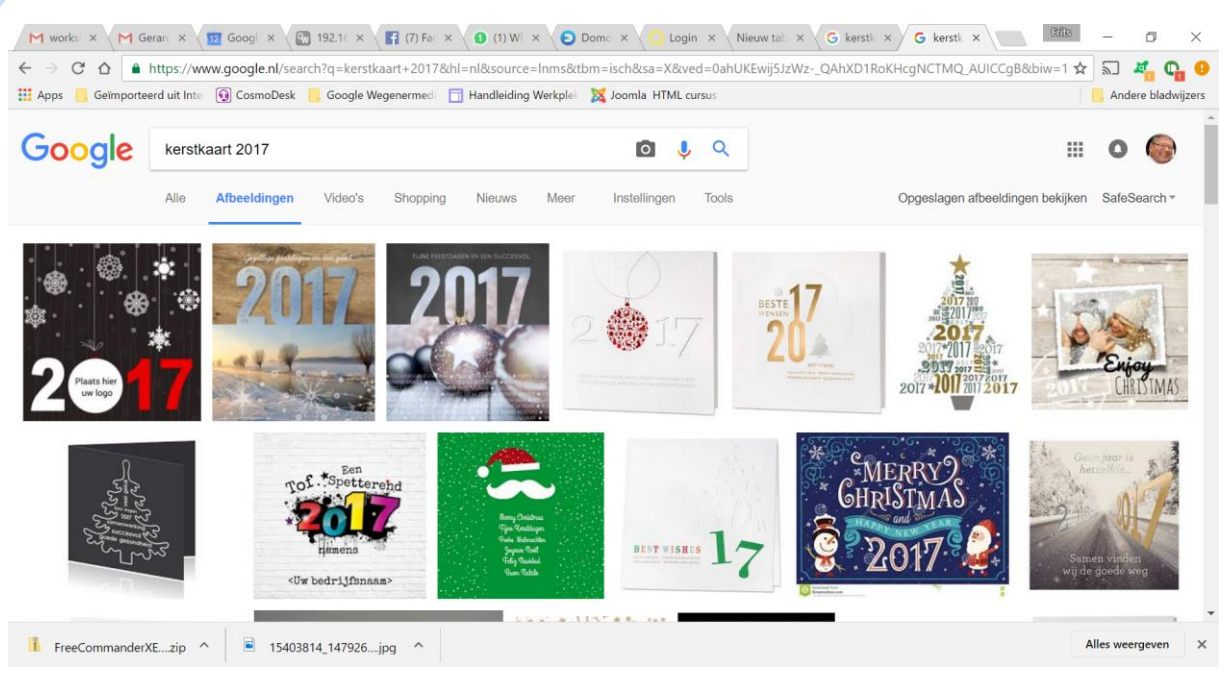

Hierna verschijnen tal van foto's die u mogelijk kunt gebruiken als basis voor uw kerstgroet.

Als u een foto heeft gevonden die u als basis voor een kerstgroet wilt gebruiken klikt u er op, waarna de foto vergroot wordt weergegeven. Hier klikt u met de RE muisknop op en kiest voor "Afbeelding opslaan."

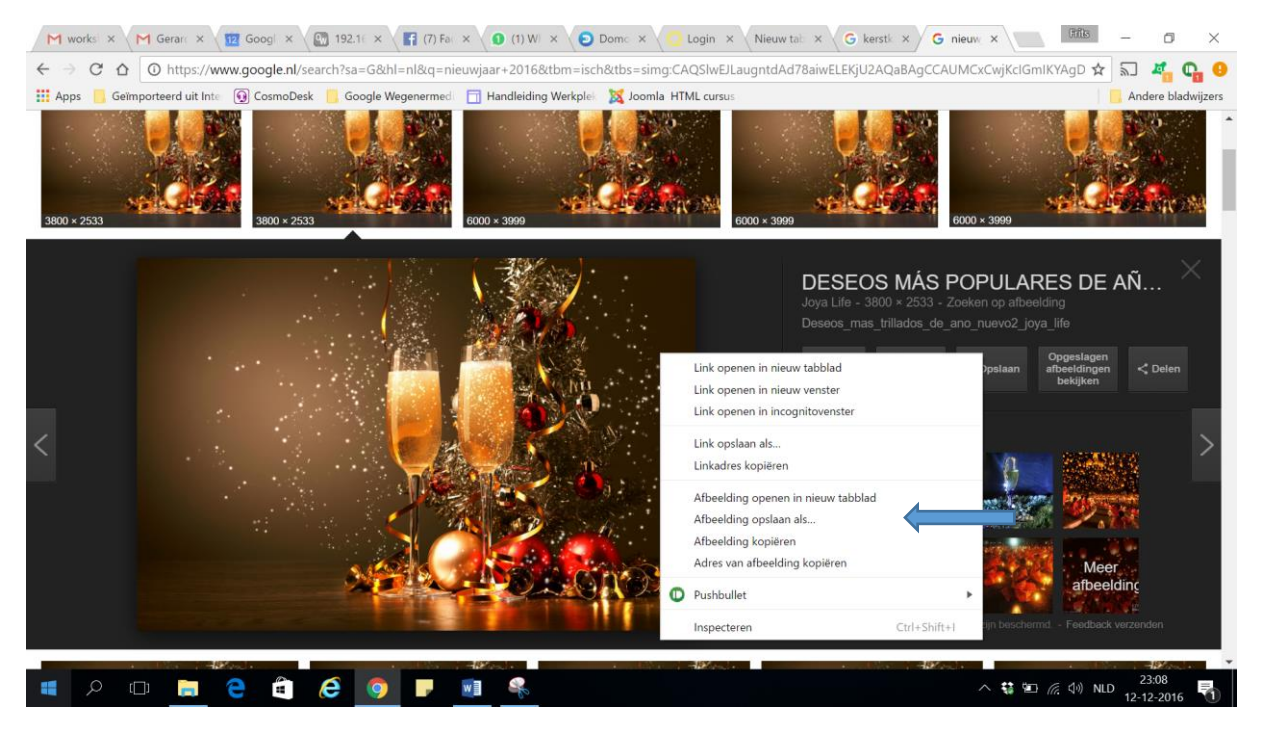

Dan verschijnt het volgende venster;

| © Opslaan als                                                                                                  |                           |                             |              |                 |                | ×                    |
|----------------------------------------------------------------------------------------------------|---------------------------|-----------------------------|--------------|-----------------|----------------|----------------------|
| ← → • ↑ 💺                                                                                                    | > Deze                    | pc 🕨 Afbeeldingen           | > ~          | U Zoeken in Afb | eeldingen      | Q                    |
| Organiseren 🔹                                                                                                  | Nieuwe m                  | ар                          |              |                 | -              | ?                    |
| ✤ Snelle toegang✤ Dropbox� OneDrive                                                                            | ^                         |                             |              |                 |                | ^                    |
| <ul> <li>Afbeeldingen</li> <li>Boeken</li> <li>Documenten</li> <li>Mijn webs</li> <li>More Solution</li> </ul> | าร                        | Alex en Maxima<br>in Almelo | Camera-album | digiCamControl  | Feest100Jaar   |                      |
| Bestands <u>n</u> aam:<br>O <u>p</u> slaan als:                                                                | ✓<br>Kerstkaa<br>JPEG Ima | Ectochoot Sanno<br>Irt 2016 | Imaga Rackun | Lightroom       | Nikon Transfor | <b>*</b><br><b>*</b> |
| ▲ Mappen verbergen                                                                                             | 1                         | -                           |              | <u>O</u> pslaan | Annuleren      |                      |

U slaat dan de foto op in een voor u makkelijk te onthouden map (bijvoorbeeld AFBEELDINGEN) met een herkenbare naam (Bijvoorbeeld Kerstkaart 2020) en klikt u daarna op de knop opslaan.

Daarna zoekt u het bestand via de verkenner op, selecteert u het met de LI muisknop en klikt er daarna met de RE muisknop op en kiest voor "openen met" → PAINT

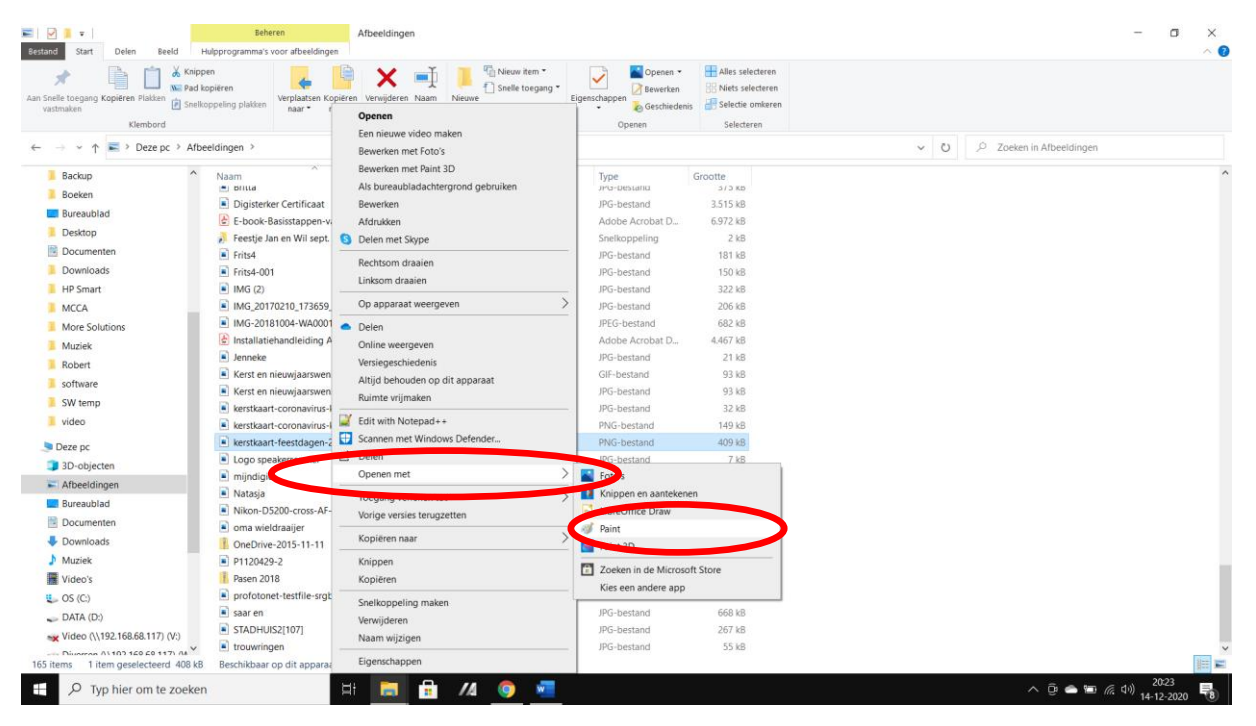

Nu opent het programma Paint met de door U gekozen afbeelding.

Indien de foto te groot wordt weergegeven, kunt u deze eventueel eerst uitzoomen. Dit doet u op het tabblad BEELD en klikt dan één of meerdere keren op het loepje totdat de door u gewenste

grootte wordt weergegeven. <sup>Uitzoomen</sup>

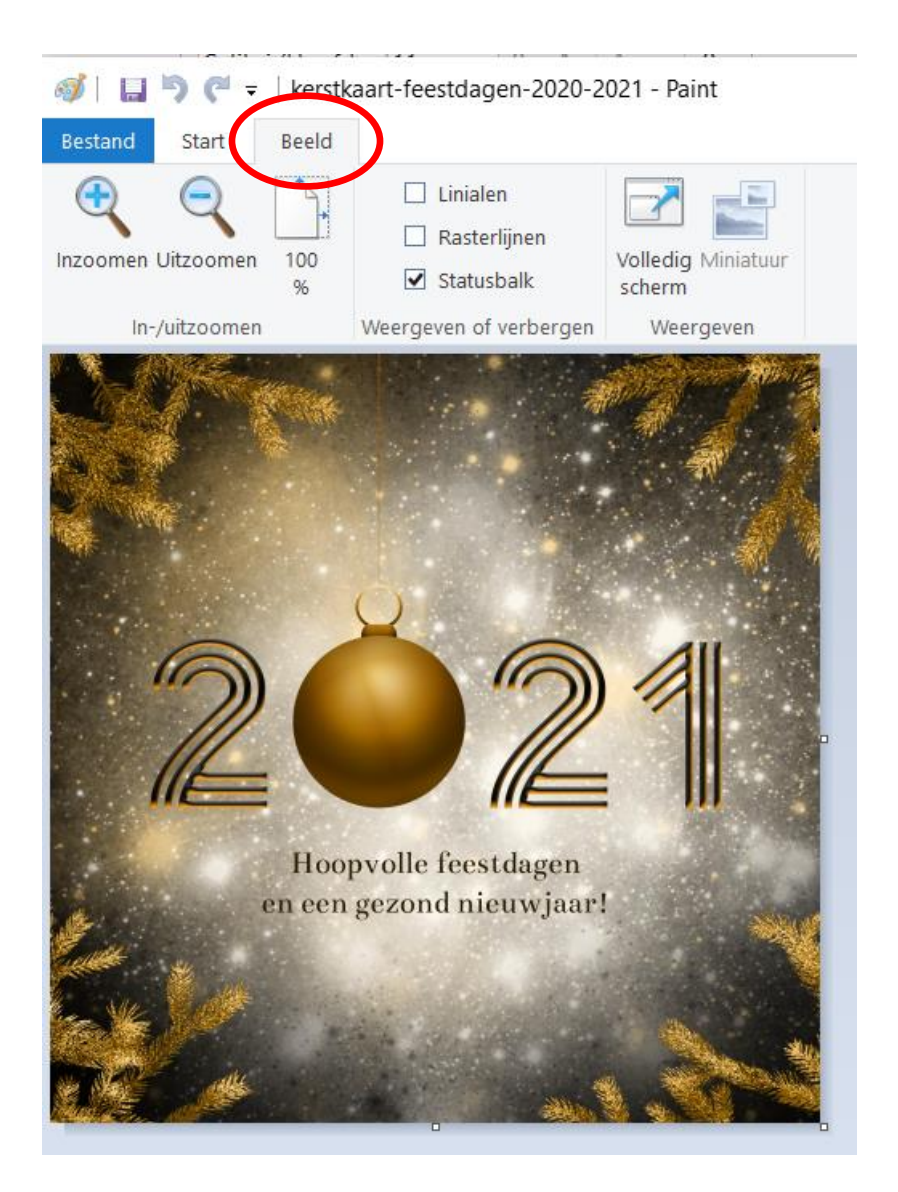

## Daarna klikt weer op het tabblad START

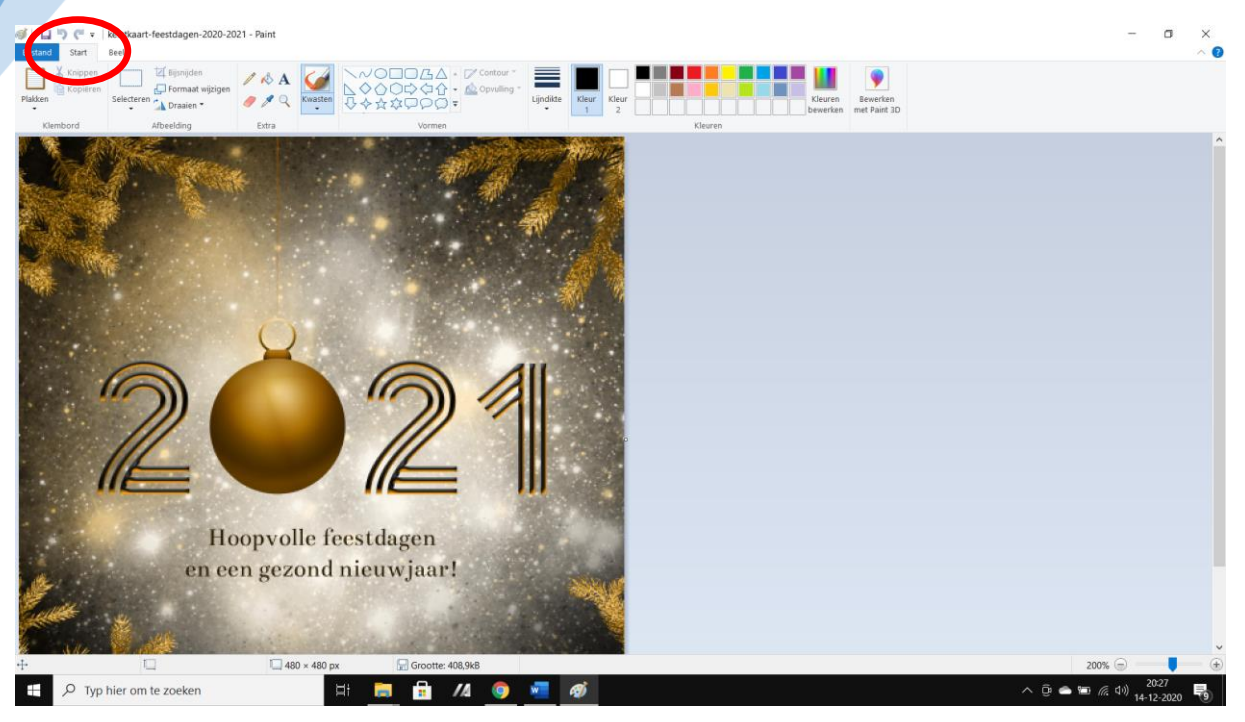

Nu gaan we een tekst aan de foto toevoegen. Daarvoor dienen we eerst een tekstkleur te kiezen.

| Kleur | Kleur |         | Kleuren  |
|-------|-------|---------|----------|
| 1     | 2     | Kleuren | Dewerken |

Je kunt hiervoor een bestaande kleur uit het kleuren pallet kiezen (selecteren en dan verschijnt de gekozen kleur bij KLEUR 1 of u kiest een andere kleur met het pipetje , door deze te selecteren uit de foto. (deze staat bij het gereedschap)

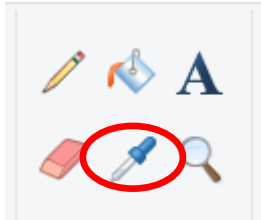

Als deze is geselecteerd, en u gaat met de muis over de foto, verandert de muisaanwijzer in een pipetje. Ga met het pipetje op de door u gewenste kleur staan en klik 1x met de LI muisknop. Hiermee wordt KLEUR 1 gewijzigd in deze kleur.

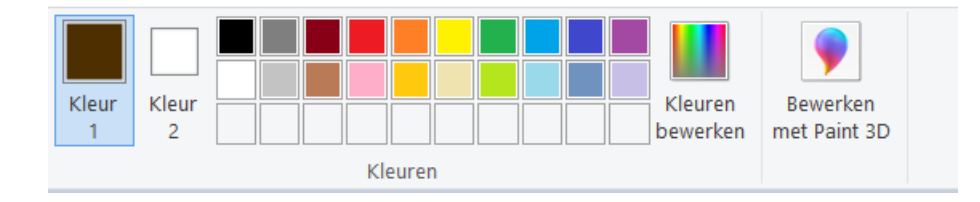

Nu kiest u bij het gereedschap voor tekst, door op de "A" te klikken.

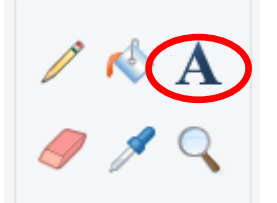

Voordat u met de tekst begint, kiest u eerst een mooi lettertype en lettergrootte.

In dit voorbeeld kies ik voor het letterype "Imprint MT Shadow" en de grootte 20

| Imp | rint I | VIT S | hado   | w -      |     |
|-----|--------|-------|--------|----------|-----|
| 20  | •      | B     | I      | <u>U</u> | abe |
|     |        | Lette | ertype | 2        |     |

Nu gaat u terug naar de foto en selecteert u een tekstveld door met de LI muisknop op een punt te gaan staan waar u met de tekst wilt beginnen. In dit voorbeeld links bovenin de foto. Nu houdt u de LI muisknop ingedrukt en sleept u naar rechtsonder, zodat er een kader ontstaat.

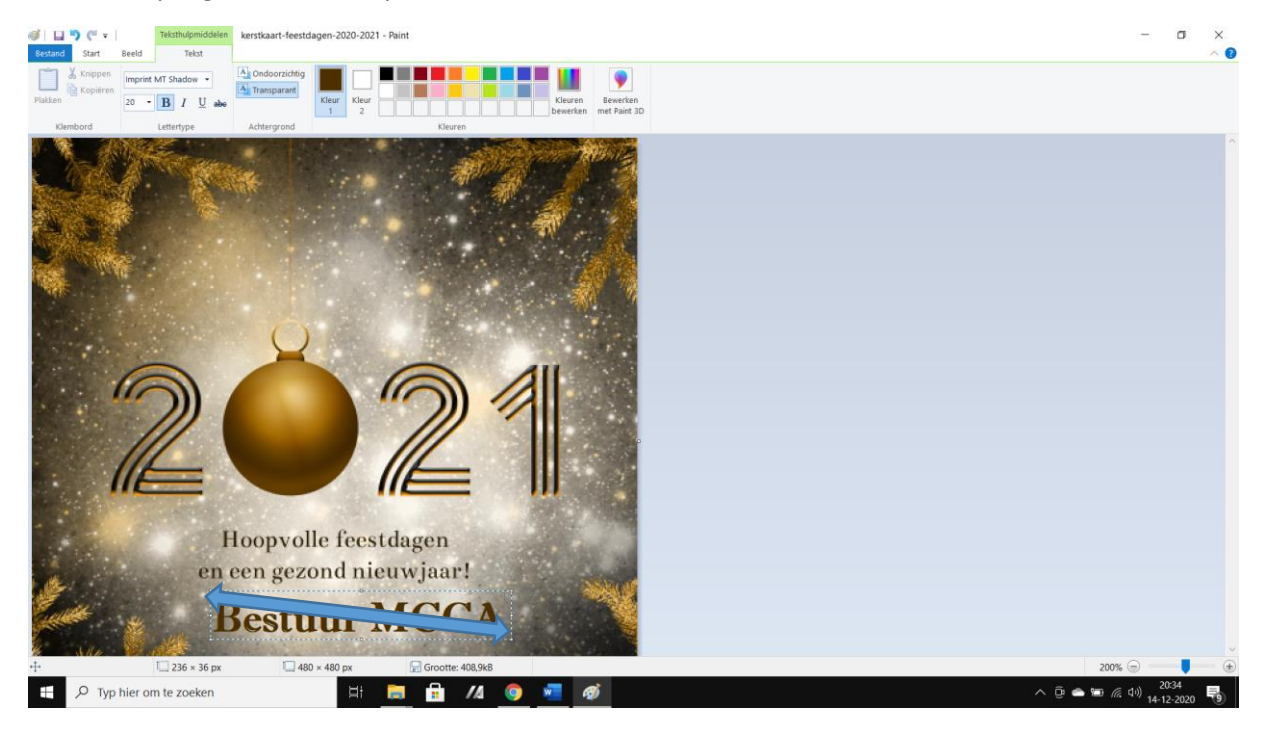

Let er op dat u ook "transparant geselecteerd hebt. Dit geeft een mooi geheel.

Nu kunt u de tekst gaan typen. In dit voorbeeld type ik

"Bestuur MCCA"

Zolang u in het kader blijft, kunt u de tekst met de LI muisknop selecteren en daarna het lettertype en de grootte nog wijzigen.

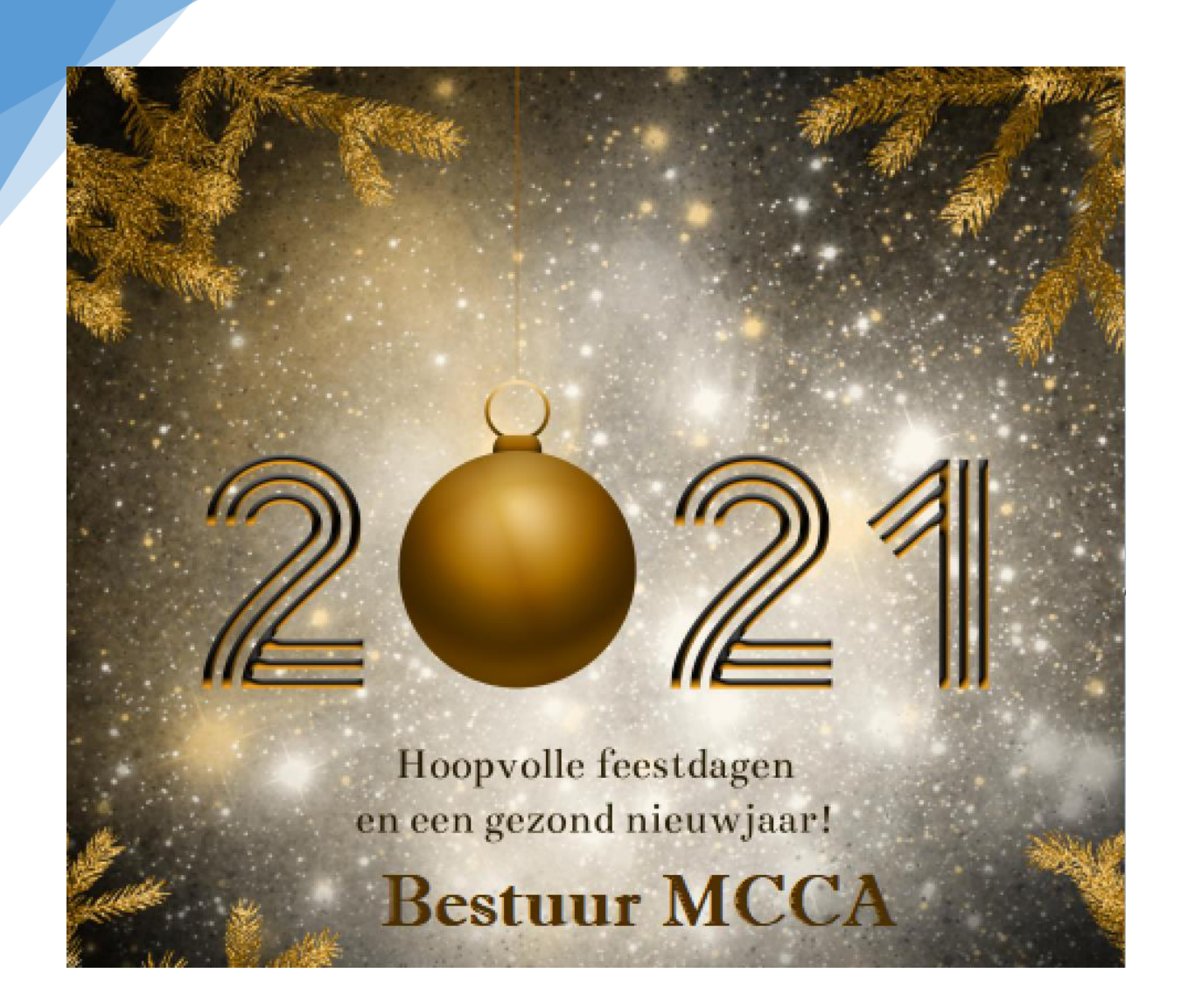

Hierna dient u de gewijzigde afbeelding op te slaan. Doe dat met een andere naam als de naam waar u het bronbestand mee heeft opgeslagen, zodat u de foto op een later tijdstip nogmaals kunt gebruiken.

Bijv. Kerstkaart 2020 met tekst.jpg. Hiervoor gaat u in het menu naar bestand en kiest voor afbeelding opslaan als

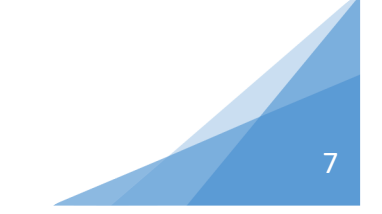

| $\rightarrow$ $\checkmark$ $\uparrow$ $\blacksquare$ ? | Dez          | ze pc 👌 Afbeeldingen 👌          | ~                | ට ,⊃ Zoeken in   | Afbeeldingen |
|--------------------------------------------------------|--------------|---------------------------------|------------------|------------------|--------------|
| organiseren 🔹 Nie                                      | euwe         | map                             |                  |                  | ±=== ▼       |
| MCCA                                                   | ^            | Naam                            | Status           | Gewijzigd op     | Туре         |
| More Solutions                                         |              | .tmp.drivedownload              | <u>⊖</u> 8       | 14-12-2020 20:24 | Bestandsma   |
| 📙 Muziek                                               |              | 35 jaar getrouwd                | Ø A              | 13-8-2020 01:21  | Bestandsma   |
| 📙 Robert                                               |              | 100D5000                        | <u></u> ⊂ 8      | 13-8-2020 01:21  | Bestandsma   |
| 📜 software                                             | а.           | 2014                            | <mark>∆</mark> 8 | 13-8-2020 01:22  | Bestandsma   |
| 📕 SW temp                                              |              | 📒 Albert Stegeman               | Ø Å              | 13-8-2020 01:22  | Bestandsma   |
| video                                                  |              | 📜 Alex en Maxima in Almelo      | Ø 8              | 13-8-2020 01:21  | Bestandsma   |
|                                                        |              | 📜 Ameland 2020                  | Ø A              | 13-8-2020 01:21  | Bestandsma   |
| Deze pc                                                |              | 📜 amsterdam light festival 2020 | <u></u>          | 25-11-2020 20:51 | Bestandsma   |
| 🧊 3D-objecten                                          |              | 📙 Andre 50                      | <u></u>          | 13-8-2020 01:22  | Bestandsma   |
| 통 Afbeeldingen                                         | $\mathbf{v}$ | <                               |                  |                  |              |
| Bestandsnaam:                                          | Kerstk       | aart 2020 met tekst.jpg         |                  |                  |              |
| Opslaan als: J                                         | PEG (*       | *.ipq;*.ipeq;*.ipe;*.ifif)      |                  |                  |              |

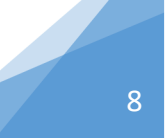

Kerstkaart versturen via E-mail

Hiervoor opent u uw mailprogramma (Bijv. Live-mail, Gmail, Outlook, de app Mail uit Windows 10) In dit voorbeeld gebruik ik G-mail en kies voor het opstellen van een nieuwe mail. De overige mailprogramma's werken bijna op dezelfde manier.

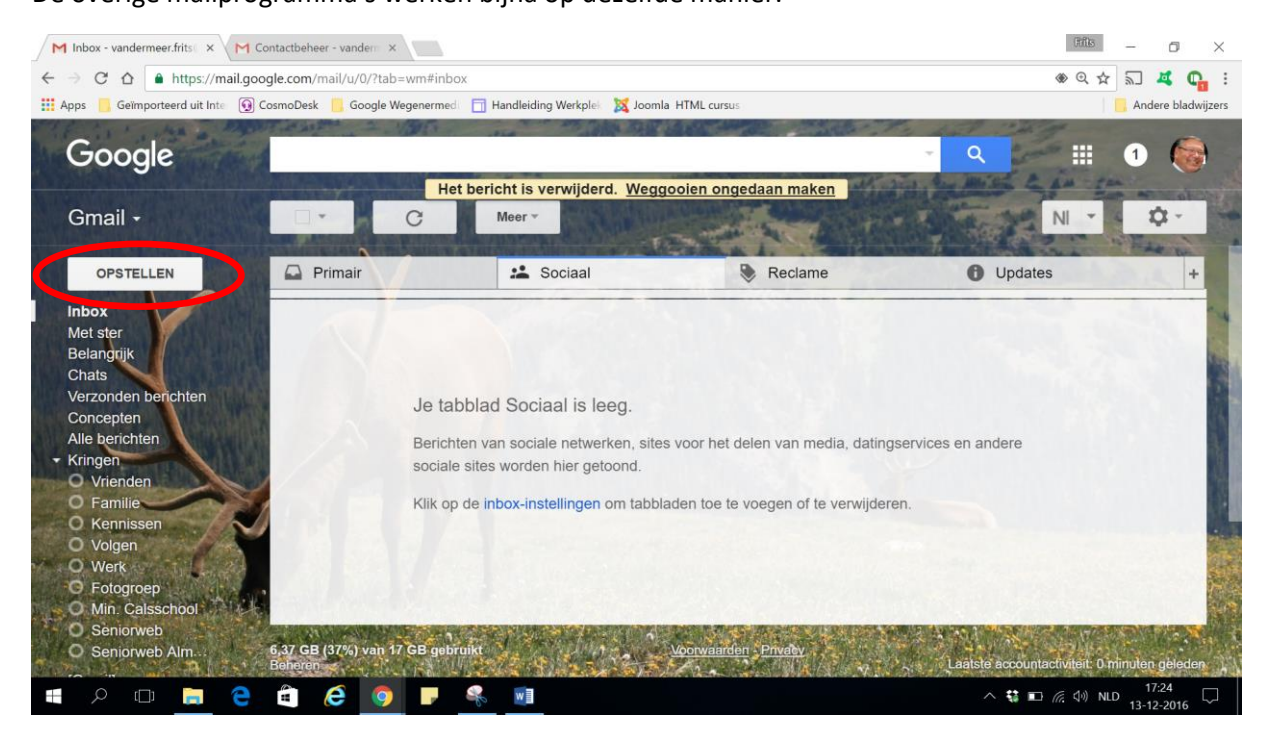

Daarna verschijnt het venster "Nieuw bericht"

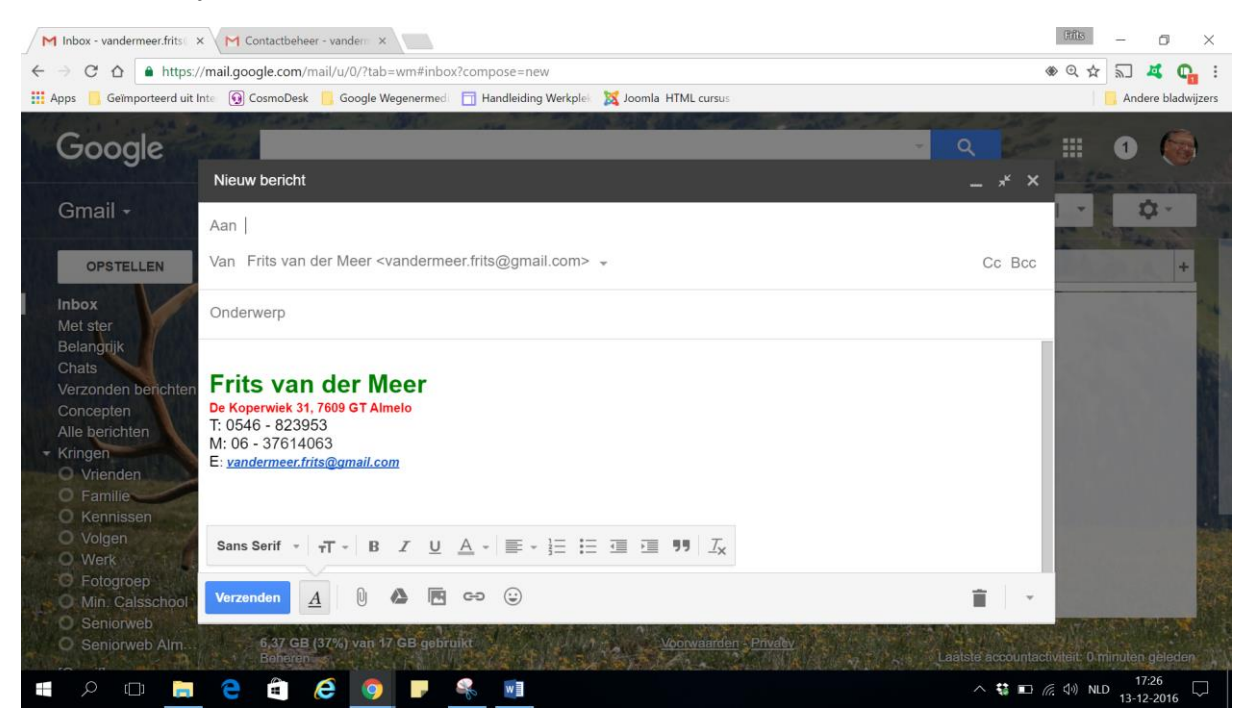

Hier voegt u het e-mail adres van de geadresseerde(n) in en typt in het onderwerp veld uw tekst

In het tekstveld typt u uw bericht, waarna u de cursor op de plek zet (met LI muisknop) waar u uw kerstkaart wilt invoegen.

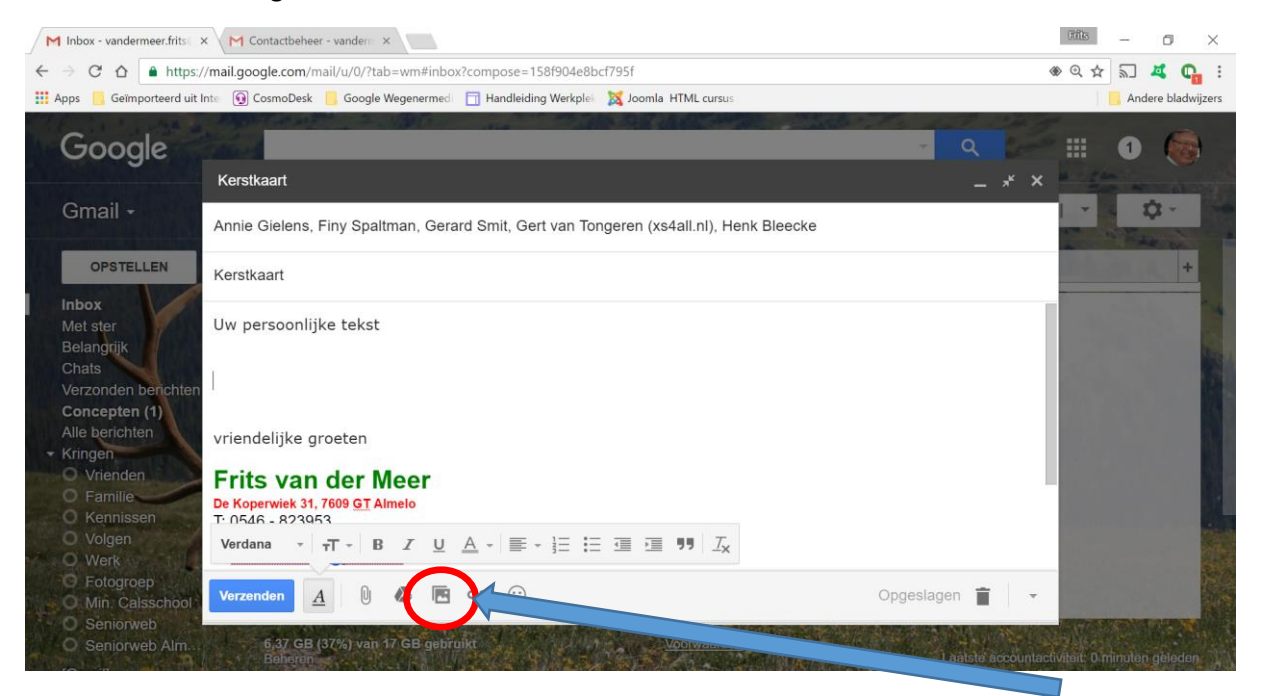

Omdat het om het toevoegen van een foto bestand gaat, klik je op het pictogram "Foto invoegen"

Hierna verschijnt het venster "Foto invoegen" en selecteert u "UPLOADEN" en klikt u middenin op het blauwe vlak (Kies foto's om te uploaden)

| s 🧧 Geïmporteerd uit          | Inte 🔞 CosmoDesk 📒 Google Wegenermed 📋 Handleiding Werkplei 🐹 Joomla HTML cursus | Andere bladw |
|-------------------------------|----------------------------------------------------------------------------------|--------------|
| Google                        | Q                                                                                | - III 0 🧑    |
| opstellen                     | Anr<br>Foto's Albums Uploaden Webadres (URL)                                     | ×            |
| lbox<br>let ster<br>elangrijk | Uw                                                                               |              |
|                               | vrie Sleep foto's hier naartoe                                                   |              |
|                               | Fr<br>De F<br>T: 0                                                               |              |
|                               | Ve                                                                               | -            |
|                               | Vo. Invoegen Annuleren Afbeeldingen invoegen 🗖 Inline 🕅 Als bijlage              |              |

Hier verschijnt een scherm, waar u de betreffende foto selecteert met de LI muisknop en klikt daarna op invoegen.

| 14 decen                                                                                                    | nber 2020                        |                                                    |  |                     |
|----------------------------------------------------------------------------------------------------|----------------------------------|----------------------------------------------------|--|---------------------|
|                                                                                                    |                                  |                                                    |  |                     |
| 2<br>C<br>Bostu<br>Bostu                                                                                                    | 21<br>Interaction<br>Interaction | 2021<br>Hangard Lateral                            |  |                     |
| P     P     P <th></th> <th>2021</th> <th></th> <th>2 2 4 4 5 C A THE C</th> |                                  | 2021                                               |  | 2 2 4 4 5 C A THE C |
| 2021                                                                                                    | 2021                             | Hampedie Institutes<br>in one geologi factory suit |  |                     |

## Foto invoegen

Nu is uw kerstkaart toegevoegd in uw mail.

×

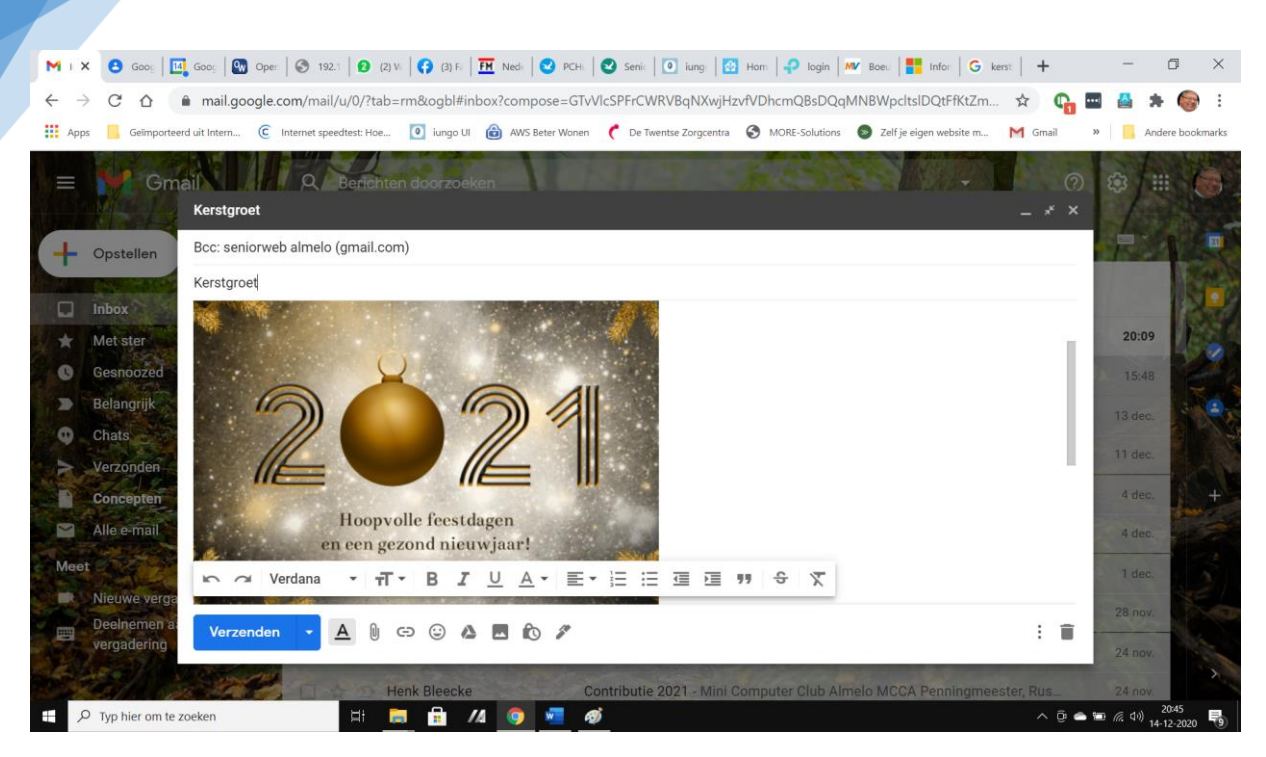

Als u tevreden bent met deze mail kunt u op "Verzenden." Klikken.

In G-Mail ziet dat er zo uit;

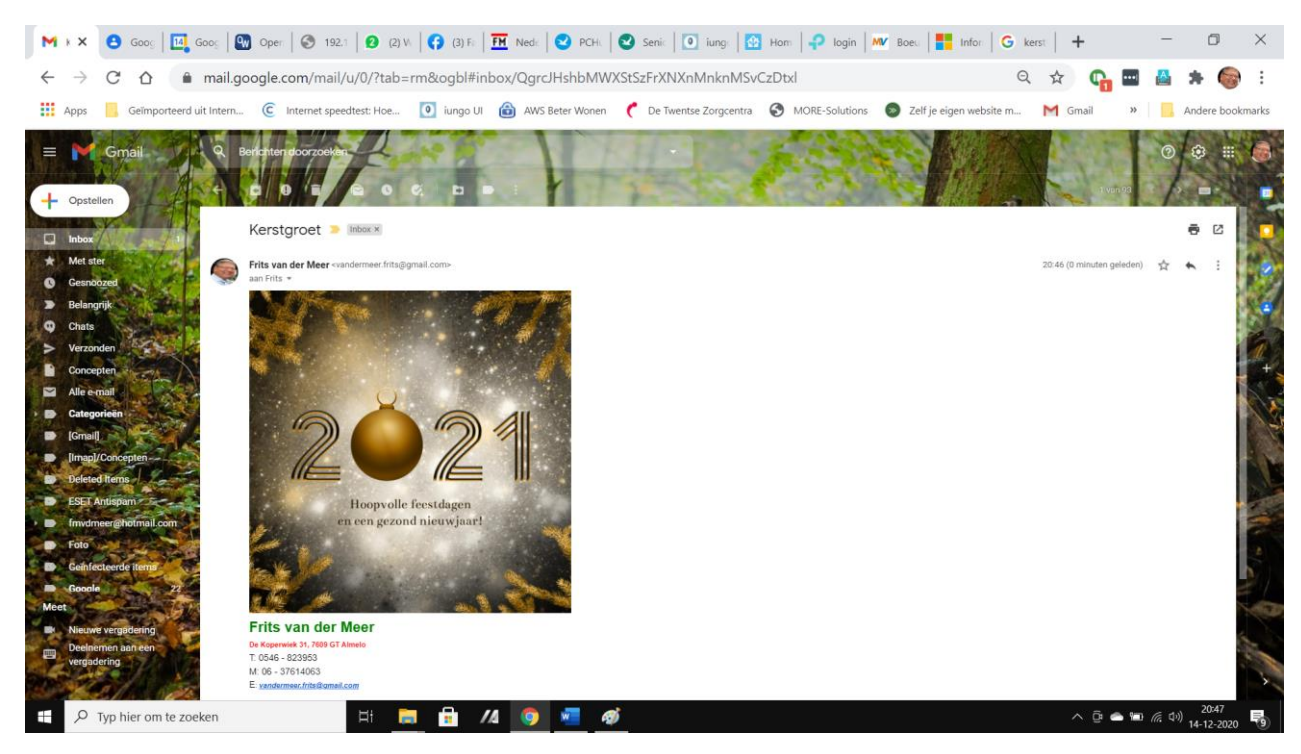

## Succes en fijne feestdagen

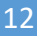